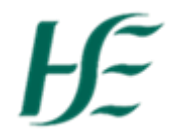

# My Travel & Expenses

- To make a claim for one day only please click here
- To create a duplicate of an regular trip/journey please click here
- For an explanation of Errors and Warnings in My Travel & Expenses please click here

### Submitting a Claim for One Day only

- 1. Enter Username and Password and click log on.
- 2. Click the "My Travel & Expenses" tile.

| 8 😥                             | Home 🗸                              |                                                     |                                         |                           |                       |
|---------------------------------|-------------------------------------|-----------------------------------------------------|-----------------------------------------|---------------------------|-----------------------|
| HSE Employee Apps               |                                     |                                                     |                                         |                           |                       |
| My Payslips<br>View my payslips | My Addresses<br>Manage my addresses | <b>My Bank Details</b><br>Manage my bank<br>details | My Leave<br>Requests<br>Manage my leave | My Travel and<br>Expenses | My Inbox<br>All Items |
| L1€<br>Confidential             | 俞                                   | Ê                                                   | request                                 | ₩ 2                       | ⊠ 1                   |

Note: If there is an "Error" showing on My Travel and Expenses this indicates that Travel Privileges need to be set up and approved before you can make a claim.

3. To create a new travel claim select + at the end of screen – the Create New Travel Expense screen opens and defaults to current date;

| 8 <                  | ଛ <u>⊮</u>                                   | My Travel and I | Expenses 🗸                            |          | ٩               |
|----------------------|----------------------------------------------|-----------------|---------------------------------------|----------|-----------------|
|                      |                                              | New Expens      | e Report                              |          |                 |
| Report Details       |                                              |                 | Expenses                              |          |                 |
| *From:<br>To:        | 03.07.2020, 08:00 Co<br>03.07.2020, 17:00 Co |                 | Total Reimbursement<br>Total Expenses | 0.00 EUR |                 |
| *Destination:        | Ireland<br>03.07.2020, 08:00                 | >               | + Add Expense                         | No data  |                 |
| Purpose:<br>Comment: |                                              |                 |                                       |          |                 |
|                      |                                              |                 |                                       |          |                 |
|                      |                                              |                 |                                       |          |                 |
|                      |                                              |                 |                                       |          |                 |
|                      |                                              |                 |                                       |          |                 |
|                      |                                              |                 |                                       |          |                 |
|                      |                                              |                 |                                       |          | Save Submit Can |
|                      |                                              |                 |                                       |          |                 |
|                      |                                              |                 |                                       |          |                 |

| From: 03.07.202                                                                                                    | 0, 08:00                                                                                                    |                                                                          | Ō                                             |               |              |
|----------------------------------------------------------------------------------------------------|----------------------------------------------------------------------------------------------------|--------------------------------------------------------------------------|-----------------------------------------------|---------------|--------------|
| To: 03.07.202                                                                                                    | 0, 17:00                                                                                                    |                                                                          | Ö                                             |               |              |
| . Select Destinatio                                                                                                    | n and record the "                                                                                                    | 'Location" field enter                                                   | where you travell                             | ed to;        |              |
| Destination: Ire                                                                                                    | land                                                                                                    |                                                                          |                                               |               |              |
| 03                                                                                                    | .07.2020, 08:00                                                                                                    |                                                                          |                                               |               | >            |
| Date updates once y                                                                                                    | ou enter the Destin                                                                                                    | nation Details                                                           |                                               |               | I            |
| Address (Main Des                                                                                                    | stination)                                                                                                    |                                                                          |                                               |               |              |
|                                                                                                    | 📑 Se                                                                                                    | lect Address                                                             |                                               |               |              |
|                                                                                                    | Location:                                                                                                    |                                                                          |                                               |               |              |
|                                                                                                    | Country: Ireland                                                                                                    |                                                                          |                                               |               |              |
| . Select " " at<br>. The reason for tr<br>(on the main scre                                                                                                    | t the top of the scro<br>avelling should be<br>een).                                                                         | een to exit this scree<br>populated in the "Pu                           | n.<br>rpose″ field and "(                     | Comments" may | v also be ad |
| <ul> <li>Select " " at</li> <li>The reason for tr<br/>(on the main screen of the main screen of the main screen of the main screen of the main screen of the screen of the scr</li></ul> | t the top of the scro<br>avelling should be<br>een).<br>ings with Staff                                                      | een to exit this scree<br>populated in the "Pu                           | n.<br>rpose" field and "(                     | Comments" may | v also be ad |
| <ul> <li>Select " " at</li> <li>The reason for tr<br/>(on the main screen<br/>Purpose: Meet</li> <li>Comment: Re: N</li> </ul>                                                                                                    | t the top of the scre<br>avelling should be<br>een).<br>ings with Staff<br>Iew Buildings                                     | een to exit this scree<br>populated in the "Pu                           | n.<br>rpose" field and "(                     | Comments" may | v also be ad |
| <ul> <li>Select " " at</li> <li>The reason for tr<br/>(on the main screen<br/>Purpose: Meet</li> <li>Comment: Re: N</li> <li>To add expenses</li> </ul>                                                                                                    | t the top of the scre<br>avelling should be<br>een).<br>ings with Staff<br>Jew Buildings<br>select + Add E                   | een to exit this scree<br>populated in the "Pu<br>Expense to the righ    | n.<br>rpose" field and "d<br>t of the screen. | Comments" may | v also be ad |
| <ul> <li>Select " " at</li> <li>The reason for tr<br/>(on the main screen<br/>Purpose: Meet</li> <li>Purpose: Meet</li> <li>Comment: Re: N</li> <li>To add expenses</li> <li>Expenses</li> <li>Total Reimbursem</li> </ul>                                                                                                    | t the top of the scre<br>avelling should be<br>een).<br>ings with Staff<br>lew Buildings<br>select + Add E                   | een to exit this scree<br>populated in the "Pu<br>Expense to the righ    | n.<br>rpose" field and "O<br>t of the screen. | Comments" may | v also be ad |
| <ul> <li>Select " " at</li> <li>The reason for tr<br/>(on the main screen<br/>Purpose: Meet</li> <li>Purpose: Meet</li> <li>Comment: Re: N</li> <li>To add expenses</li> <li>Expenses</li> <li>Total Reimbursem<br/>Total Expenses</li> </ul>                                                                                                    | t the top of the scre<br>avelling should be<br>een).<br>ings with Staff<br>New Buildings<br>select + Add E                   | een to exit this scree<br>populated in the "Pu<br>Expense<br>to the righ | n.<br>rpose" field and "(<br>t of the screen. | Comments" may | v also be ad |
| <ul> <li>Select " " at</li> <li>The reason for tr<br/>(on the main screen<br/>Purpose: Meet</li> <li>Purpose: Meet</li> <li>Comment: Re: N</li> <li>To add expenses</li> <li>Expenses</li> <li>Total Reimbursem<br/>Total Expenses</li> <li>+ Add Expense</li> </ul>                                                                                                    | t the top of the scre<br>avelling should be<br>een).<br>ings with Staff<br>Jew Buildings<br>select + Add E<br>ent<br>No data | een to exit this scree<br>populated in the "Pu<br>                       | n.<br>rpose" field and "G<br>t of the screen. | Comments" may | v also be ad |
| <ul> <li>Select " " at</li> <li>The reason for tr<br/>(on the main screen<br/>Purpose: Meet</li> <li>Purpose: Meet</li> <li>Comment: Re: N</li> <li>To add expenses</li> <li>Expenses</li> <li>Total Reimbursem<br/>Total Expenses</li> <li>+ Add Expense</li> </ul>                                                                                                    | t the top of the scre<br>avelling should be<br>een).<br>ings with Staff<br>Jew Buildings<br>select + Add E<br>ent<br>No data | een to exit this scree<br>populated in the "Pu<br>Expense to the righ    | n.<br>rpose" field and "G                     | Comments" may | v also be ad |
| <ul> <li>Select " " at</li> <li>The reason for tr<br/>(on the main screen<br/>Purpose: Meet</li> <li>Purpose: Meet</li> <li>Comment: Re: N</li> <li>To add expenses</li> <li>Expenses</li> <li>Total Reimbursem<br/>Total Expenses</li> <li>+ Add Expense</li> </ul>                                                                                                    | t the top of the scre<br>avelling should be<br>een).<br>ings with Staff<br>Jew Buildings<br>select + Add E<br>ent<br>No data | een to exit this scree<br>populated in the "Pu<br>:xpense to the righ    | n.<br>rpose" field and "G                     | Comments" may | v also be ad |

9. This presents a list of all expense types – scroll through the list selecting the relevant expenses by ticking the box next to the expense type you wish to choose;

|                                | Add Expen   | ise |        |  |  |
|--------------------------------|-------------|-----|--------|--|--|
|                                | Assign Ne   | ew  |        |  |  |
| Search                         |             |     | Q      |  |  |
| 🗌 Mileage                      |             |     |        |  |  |
| Accommodation Abroad           |             |     |        |  |  |
| Canteen>5                      |             |     |        |  |  |
| Conference Rates               |             |     |        |  |  |
| Cont. Medical Ed. (Consultant) |             |     |        |  |  |
| Continuing Education - Other   |             |     |        |  |  |
| Exam Fees                      |             |     |        |  |  |
| Flights                        |             |     |        |  |  |
| Incremental Insurance Costs    |             |     |        |  |  |
| Local Subsis                   | tence Rates |     | ~      |  |  |
|                                |             | ок  | Cancel |  |  |

10. The expenses selected are presented in a list for update;

| Expenses                                     |                |         |
|----------------------------------------------|----------------|---------|
| <b>Total Reimbursement</b><br>Total Expenses | <b></b><br>EUR |         |
| Mileage<br>단 03.07.2020 - 03.07.2020         |                | (J) (S) |
| Tolls<br>Receipt not checked                 | 0.00 EUR       | F ×     |
| Summary of 10 hr rate<br>Receipt not checked | 36.97 EUR      | [∋] ⊗   |
| + Add Expense                                |                |         |

### 11. To enter Mileage: Click on Mileage from the list – the following screen presents;

| Total Reimbursement:<br>Total Distance:<br>Date:<br>From/Start Time:<br>To/End Time:<br>Description:                                                | 0 1<br>03.07.2020<br>e.g. Dublin, 07:30<br>e.g. Kildare, 14:15                            | КМ                      |                            | Vehicle                                                                                                    |                                                                                                    |                                                                                              |             |                  |      |
|----------------------------------------------------------------------------------------------------|-------------------------------------------------------------------------------------------|-------------------------|----------------------------|----------------------------------------------------------------------------------------------------|----------------------------------------------------------------------------------------------------|----------------------------------------------------------------------------------------------|-------------|------------------|------|
| Total Reimbursement:<br>Total Distance:<br>Date:<br>From/Start Time:<br>To/End Time:<br>Description:                                                | 0 1<br>03.07.2020<br>e.g. Dublin, 07:30<br>e.g. Kildare, 14:15                            | KM                      |                            |                                                                                                    |                                                                                                    |                                                                                              |             |                  |      |
| Total Distance:     0       Date:     0       From/Start Time:     e       To/End Time:     e       Description:                                    | 0 1<br>03.07.2020<br>e.g. Dublin, 07:30<br>e.g. Kildare, 14:15                            | KM                      |                            |                                                                                                    | Vehicle Type: Car                                                                                                    |                                                                                              |             |                  |      |
| Date: 0<br>From/Start Time: e<br>To/End Time: e<br>Description:                                                                                     | 03.07.2020<br>e.g. Dublin, 07:30<br>e.g. Kildare, 14:15                                   |                         |                            |                                                                                                    | Vehicle Class: 1201                                                                                                    | - 1500 ccm motor of                                                                          | ар          |                  |      |
| From/Start Time:<br>To/End Time:<br>Description:                                                                                                    | e.g. Dublin, 07:30<br>e.g. Kildare, 14:15                                                 |                         |                            | Vehicle                                                                                                    | e License Plate:                                                                                                    |                                                                                              | Ge          | et Registration  |      |
| To/End Time: ε<br>Description:                                                                                                    | e.g. Kildare, 14:15                                                                       |                         |                            | Tot                                                                                                    | al km this year: total                                                                                                    | km                                                                                           |             |                  |      |
| Description:                                                                                                    |                                                                                           |                         |                            |                                                                                                    |                                                                                                    |                                                                                              |             |                  |      |
|                                                                                                    |                                                                                           |                         |                            | Mileage Rates                                                                                                    |                                                                                                    |                                                                                              |             |                  |      |
|                                                                                                    |                                                                                           |                         |                            | From                                                                                                    | To kr                                                                                                    | n i                                                                                          | Rate/km     | Total €          |      |
|                                                                                                    |                                                                                           |                         |                            |                                                                                                    |                                                                                                    |                                                                                              |             |                  |      |
|                                                                                                    |                                                                                           |                         |                            |                                                                                                    |                                                                                                    |                                                                                              |             |                  |      |
|                                                                                                    |                                                                                           |                         |                            |                                                                                                    |                                                                                                    |                                                                                              |             |                  |      |
|                                                                                                    |                                                                                           |                         |                            |                                                                                                    |                                                                                                    |                                                                                              |             |                  |      |
|                                                                                                    |                                                                                           |                         |                            |                                                                                                    |                                                                                                    |                                                                                              |             |                  |      |
| Mileage Ra                                                                                                    | Get R<br>ates (shown                                                                      | below).                 | bu                         | tton to popu<br>Mileage                                                                                                    | ulate the V                                                                                                    | ehicle De                                                                                    | etails, Tot | tal KM this      | year |
| B. Accumulated mileage banse Details<br>Total Reimbursem<br>Total Distar                                                                            | Get R ates (shown assed on paid expenses only nent: 0                                     | Cegistration<br>below). | laim could change at       | tton to popu<br>Mileage                                                                                                    | Vehicle License Plate                                                                                                    | ehicle De                                                                                    | n motor cap | tal KM this      | year |
| Mileage Ra<br>B. Accumulated mileage ba<br>Inse Details<br>Total Reimbursem<br>Total Distar                                                         | Get R ates (shown ased on paid expenses only nent: 0 0 0.01.02020                         | Pegistration<br>below). | aim could change at<br>unt | tton to popu                                                                                                    | Ulate the V<br>Vehicle Type<br>Vehicle Class<br>Vehicle License Plate<br>Total km this year                                                                                                    | ehicle De<br>: Car<br>: 1201 - 1500 cci<br>: 191CE132<br>: 0                                 | m motor cap | tal KM this      | year |
| B. Accumulated mileage ba<br>Inse Details<br>Total Reimbursem<br>Total Distar<br>Di<br>From/Start Ti<br>Total Ti                                    | Get R ates (shown assed on paid expenses only nent: 0 0 0 0 0 0 0 0 0 0 0 0 0 0 0 0 0 0 0 | Registration<br>below). | Laim could change at       | tton to popu                                                                                                    | Vehicle Type<br>Vehicle Type<br>Vehicle Class<br>Vehicle License Plate<br>Total km this year                                                                                                    | ehicle De<br>                                                                                | m motor cap | tal KM this      | year |
| Mileage Ra<br>B. Accumulated mileage ba<br>Inse Details<br>Total Reimburserm<br>Total Distar<br>From/Start Tin<br>To/End Tin<br>Descripti           | Get R ates (shown ased on paid expenses only nent: 0 0 0 0 0 0 0 0 0 0 0 0 0 0 0 0 0 0 0  | Registration<br>below). | aim could change at        | tton to popu                                                                                                    | Vehicle Type<br>Vehicle Type<br>Vehicle Class<br>Vehicle License Plate<br>Total km this year                                                                                                    | ehicle De<br>: Car<br>: 1201 - 1500 ccc<br>: 191CE132<br>: 0                                 | m motor cap | Get Registratic  | year |
| Mileage Ra<br>B. Accumulated mileage ba<br>ense Details<br>Total Reimbursem<br>Total Distar<br>Distar<br>From/Start Ti<br>Tor/End Ti<br>Descripti   | Get R ates (shown assed on paid expenses only nent: 0 0 0 0 0 0 0 0 0 0 0 0 0 0 0 0 0 0 0 | Registration<br>below). | aim could change at<br>unt | tton to population to populati | Vehicle Type<br>Vehicle Type<br>Vehicle Class<br>Vehicle License Plate<br>Total km this year                                                                                                    | ehicle De<br>: Car<br>: 1201 - 1500 cci<br>: 191CE132<br>: 0                                 | m motor cap | Cal KM this      | year |
| Mileage Ra<br>B. Accumulated mileage ba<br>nse Details<br>Total Reimbursem<br>Total Distar<br>D<br>From/Start Ti<br>Descript                        | Get R ates (shown ased on paid expenses only nent: 0 0 0 0 0 0 0 0 0 0 0 0 0 0 0 0 0 0 0  | Pegistration<br>below). | aim could change at        | tton to popu                                                                                                    | Ulate the V<br>Vehicle Type<br>Vehicle Class<br>Vehicle License Plate<br>Total km this year                                                                                                    | Car<br>201-1500 cct<br>191CE132<br>0<br>km                                                   | m motor cap | CGet Registratic | year |
| Mileage Ra<br>B. Accumulated mileage ba<br>ense Details<br>Total Reimbursem<br>Total Distar<br>Di<br>From/Start Ti<br>To/End Ti<br>Descript         | Get R ates (shown ased on paid expenses only nent: 0 0 0 0 0 0 0 0 0 0 0 0 0 0 0 0 0 0 0  | Registration<br>below). | laim could change at       | tton to popu                                                                                                    | Ulate the V Uter the V Vehicle Type Vehicle Class Vehicle Class Vehicle License Plate Total km this year Rates To a 1500                                                                                                    | ehicle De<br>Car<br>1201 - 1500 cci<br>191CE132<br>0<br>km<br>0                              | etails, Tot | Get Registration | year |
| Accumulated mileage ba<br>Accumulated mileage ba<br>nse Details<br>Total Reimbursema<br>Total Distar<br>D<br>From/Start Ti<br>To/End Ti<br>Descript | Get R ates (shown ased on paid expenses only nent: 0 0 0 0 0 0 0 0 0 0 0 0 0 0 0 0 0 0 0  | Registration<br>below). | aim could change at<br>unt | tton to population to populati | Ulate the V Vehicle Type Vehicle Class Vehicle License Plate Total km this year Rates I To 1500 5500                                                                                                    | ehicle De<br>Car<br>1201-1500 cci<br>191CE132<br>0<br>km<br>0<br>0<br>0                      | etails, Tot | tal KM this      | year |
| B. Accumulated mileage base<br>Details<br>Total Reimbursem<br>Total Distar<br>Drow/Start Ti<br>Tor/End Ti<br>Descripti                              | Get R ates (shown ased on paid expenses only nent: 0 0 0 0 0 0 0 0 0 0 0 0 0 0 0 0 0 0 0  | Registration<br>below). | aim could change at        | tton to popu<br>Milcege<br>payment Vehicle Mileage R From 0 1501 5501                                                                                                    | Ulate the V Vehicle Type Vehicle Class Vehicle License Plate Total km this year Rates I To I 500 I 5500 I 5500 I 5500 I 1500 I 150 I 150 I 15 | ehicle De<br>Car<br>1201 - 1500 cc<br>191CE132<br>0<br>km<br>0<br>0<br>0<br>0<br>0<br>0<br>0 | etails, Tot | tal KM this      | year |

14. Press Save (bottom right of screen)

15. To update the next expense type, choose from the list – Tolls.

| <                                        |                          | Tol | ls                                                                                           | $\nabla \Delta$ |
|------------------------------------------|--------------------------|-----|----------------------------------------------------------------------------------------------|-----------------|
| Expense Details                          |                          |     | Attachments                                                                                  |                 |
| Amount:<br>Expense Date:<br>Description: | 0.00 EUR V<br>03.07.2020 |     | Number of Attachments (0)<br>No files found.<br>Drop files to upload, or use the "+" button. | +               |

16. Enter the amount of the tolls/description (optional) and choose the under Attachments to add receipt.

| <                        |            |      | īolls                     | $\Delta$ $\nabla$ |
|--------------------------|------------|------|---------------------------|-------------------|
| Expense Details          |            |      | Attachments               |                   |
| Amount:<br>Expense Date: | 8.00 EUR V |      | Number of Attachments (1) | +                 |
| Description:             | w/ lotts   |      | 03.07.2020 , E30037604    | 8                 |
|                          |            | 21/0 |                           |                   |

- 17. Press Save (bottom right of screen)
- 18. To update the next expense type, choose from the list Summary of 10 hr rate.

| Expense Details                                                 |              |     |        |  |  |
|-----------------------------------------------------------------|--------------|-----|--------|--|--|
| Amount:                                                         | 36.97        | EUR | $\sim$ |  |  |
| Expense Date:                                                   | 03.07.2020   |     |        |  |  |
| Description:                                                    |              |     |        |  |  |
|                                                                 |              |     |        |  |  |
|                                                                 |              |     |        |  |  |
| 19. The amount defaults, a description can be added (optional). |              |     |        |  |  |
| 20. Press Save (bottom right of s                               | screen) Save |     |        |  |  |

| 21. The | Canteen>5             | ve a aefault value: | as per HSE Travel i | rates) |          |
|---------|-----------------------|---------------------|---------------------|--------|----------|
| 臣       | Meal > 24             |                     |                     |        |          |
| 臣       | Meal Provided>10      |                     |                     |        |          |
| E       | Summary of 10 hr rate |                     |                     |        |          |
| 5       | Summary of 24 hr rate |                     |                     |        |          |
| E       | Summary of 5 hr rate  |                     |                     |        |          |
|         |                       |                     |                     |        | <b>C</b> |

23. To save the claim select "Save" at the bottom of the main screen.

NB. Your claim has not been submitted to your manager for approval until the Submit icon is clicked.

| Report Details         Expenses           * From:         10.05.2019, 0.00:0         CB           10.05.2019, 17:00         CB           * Doscination:         Nass, Ireland<br>10.05.2019, 0.00:0         CB           Leixlip, Ireland<br>10.05.2019, 0.00:0         CB           + Add Additional Destination         CB           Meinge with Staff         SB.01 UR           Purpose:         Meinge with Staff           Re: New Buildings         Add Additional Destination                                                                                                    |                      | Me                           | etings with | Staff(1700000037)                  |                   |                   |  |
|----------------------------------------------------------------------------------------------------|----------------------|------------------------------|-------------|------------------------------------|-------------------|-------------------|--|
| *From:       10.05 2019, 08:00       C         10.05 2019, 17:00       C       Total Reimbursement       113.31 EUR         *Destination       Nass, Ireland       Solution       Solution<                                                                                                    | Report Details       |                              |             | Expenses                           |                   |                   |  |
| 10.05.2019, 17:00       Image: 10.05.2019, 17:00       Image: 10.05.2019, 10:00       Image: 10.05.2019, 10:00.2019, 10:00, 10:00, 10:00, 10:00, 10:00, 10:00, 10:00, 10:00, 10:00, 10:00, 1 | *From:               | 10.05.2019, 08:00            |             | Total Reimbursement                | <b>113.31</b> EUR |                   |  |
| Leixlip, reland       >       Tolls       3.80 EuR       0.91 2       S         + Add Additional Destination       >       Summary of 10 hr rate       33.61 EuR       2       S         Purpose:       Meetings with Staff       10.05.2019 - 10.05.2019       33.61 EuR       2       S         Comment:       Re: New Buildings       + Add Expense       + Add Expense       + Add Expense                                                                                                    | To:<br>*Destination: | 10.05.2019, 17:00            |             | Mileage<br>10.05.2019 - 10.05.2019 | 75.90 EUR         | Ğ ⊗               |  |
| + Add Additional Destination     Summary of 10 hr rate<br>10.05.2019 - 10.05.2019     33.61 EUR     33.61 EUR       Purpose:     Meetings with Staff     + Add Expense                                                                                                    |                      | Leixlip, Ireland             |             | Tolls<br>10.05.2019 - 10.05.2019   | 3.80 EUR          | @1 3 🛞            |  |
| Purpose:     Meetings with Staff       Comment:     Re: New Buildings                                                                                                    |                      | + Add Additional Destination |             | Summary of 10 hr rate              | 33.61 EUR         | ∍ ⊗               |  |
| Comment: Re: New Buildings + Add Expense                                                                                                    | Purpose:             | Meetings with Staff          |             |                                    |                   |                   |  |
| Attachments (0)                                                                                                    | Attachments ((       | Re: New Buildings            |             | Т или сирензе                      |                   |                   |  |
|                                                                                                    |                      |                              |             |                                    |                   |                   |  |
|                                                                                                    |                      |                              |             |                                    | 1                 | Save Submit Cance |  |

24. Press the" Submit" button to send your claim to manager for approval and the following dialog box presents;

| HSE E                                                                                                    | Expense Submission                                                                                                    |
|----------------------------------------------------------------------------------------------------|----------------------------------------------------------------------------------------------------|
| Staff Meetings                                                                                                    |                                                                                                    |
| Limerick, Ireland                                                                                                    |                                                                                                    |
| July 3, 2020 - July 3, 2020                                                                                                    |                                                                                                    |
| Total Reimbursement                                                                                                    | 124.69 EUR                                                                                                    |
| Total Expenses                                                                                                    | 124.69 EUR                                                                                                    |
| Abhover 206 Broßs                                                                                                    |                                                                                                    |
| □<br>I certify that (a) the allowances claimed in this a<br>expenses charged have been actually and necess<br>engaged, and (c) the particulars furnished herein a | account are in strict accordance with the scales sanctioned; (b) the<br>sarily disbursed solely in relation to the public service on which I am<br>re in all respects true. |
|                                                                                                    | Confirm Cancel                                                                                                    |
|                                                                                                    |                                                                                                    |

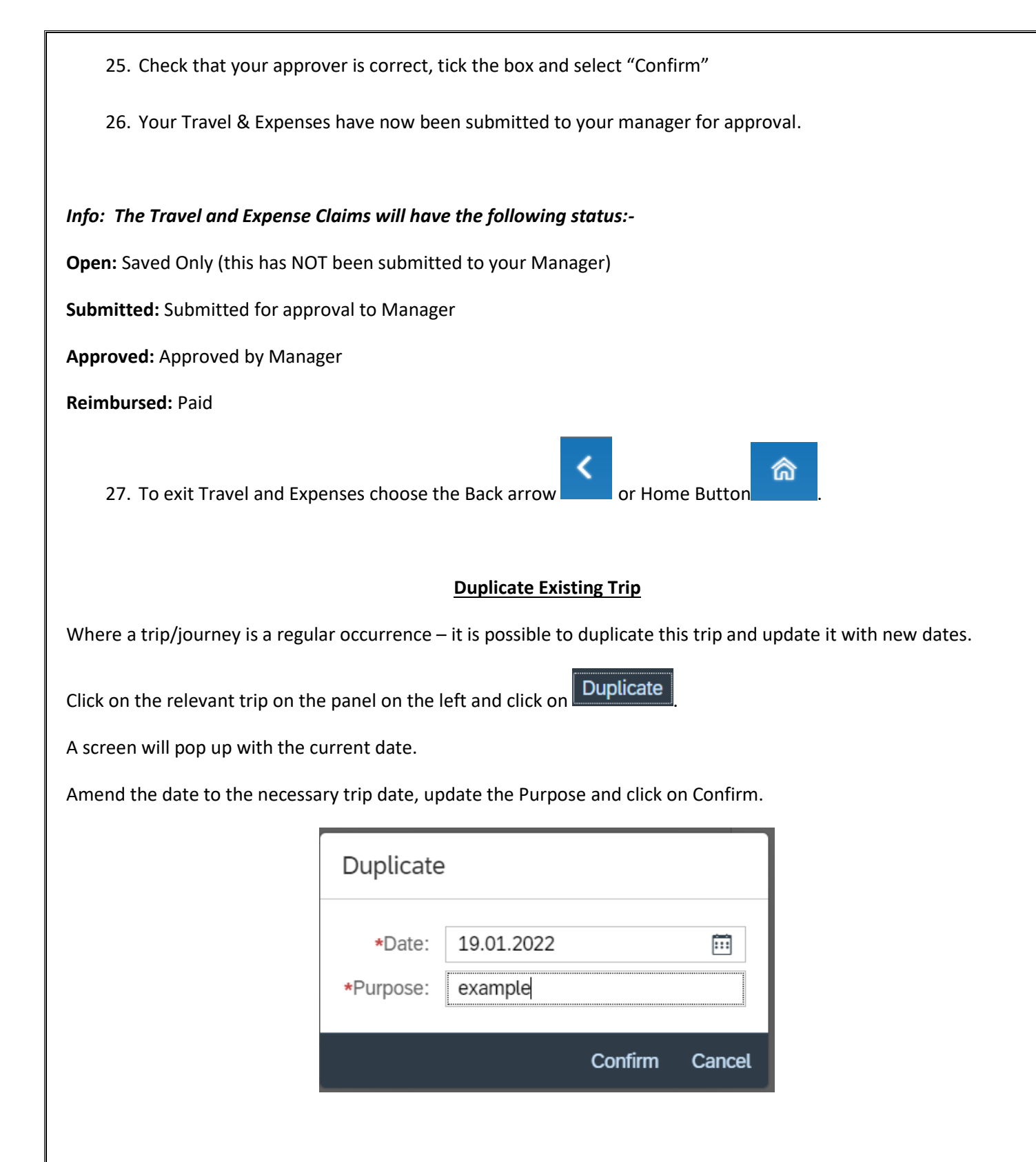

Review your Travel Claim/Trip and ensure that all necessary fields are updated, save and submit for approval.

Info: The Travel and Expense Claims will have the following status:-

**Open:** Saved Only (this has NOT been submitted to your Manager)

Submitted: Submitted for approval to Manager

Approved: Approved by Manager

Reimbursed: Paid

### Errors/Warning which may appear while inputting My Travel & Expenses

#### 1. Trying to submit a claim without the relevant approved documents in My Travel Privileges

A pop message will present details of the required documents - No Vehicle requires Employee Declaration only, Vehicle requires the following Vehicle Registration, Insurance, Employee Declaration and Indemnity

|                                                                                                    | HSE Expense Submission                                                                                                    |  |
|----------------------------------------------------------------------------------------------------|----------------------------------------------------------------------------------------------------|--|
| Cork, Ireland                                                                                                    |                                                                                                    |  |
| July 3, 2020 - July 3, 2020                                                                                                    |                                                                                                    |  |
| Total Reimbursement                                                                                                    | 70.35 EUR                                                                                                    |  |
| Total Expenses                                                                                                    | 70.35 EUR                                                                                                    |  |
| include mileage. Outstanding do                                                                                                    | cuments are as below:                                                                                                    |  |
| include mileage. Outstanding do                                                                                                    | Eri, Jul 03 2020 in vehicle: 1921 1266                                                                                                    |  |
| include mileage. Outstanding do<br>Claim:<br>Vehicle Registration Certificate:                                                                                       | cuments are as below:<br>Fri Jul 03 2020 in vehicle: 192L1266<br>status = No document uploaded                                                                                                    |  |
| include mileage. Outstanding do<br>Claim:<br>Vehicle Registration Certificate:<br>Vehicle Insurance Certificate:                                                     | Fri Jul 03 2020 in vehicle: 192L1266<br>status = No document uploaded<br>status = No document uploaded                                                                                                    |  |
| include mileage. Outstanding do<br>Claim:<br>Vehicle Registration Certificate:<br>Vehicle Insurance Certificate:<br>Employee Declaration:                            | cuments are as below:<br>Fri Jul 03 2020 in vehicle: 192L1266<br>status = No document uploaded<br>status = No document uploaded expired on Wed Jul 01 2020<br>status = No document uploaded expired on Wed Jul 01 2020                                    |  |
| include mileage. Outstanding do<br>Claim:<br>Vehicle Registration Certificate:<br>Vehicle Insurance Certificate:<br>Employee Declaration:<br>Vehicle Indemnity Form: | Fri Jul 03 2020 in vehicle: 192L1266<br>status = No document uploaded<br>status = No document uploaded expired on Wed Jul 01 2020<br>status = No document uploaded expired on Wed Jul 01 2020<br>status = No document uploaded expired on Wed Jul 01 2020 |  |

|                                | HSE Expense Submission                                                              |
|--------------------------------|-------------------------------------------------------------------------------------|
| Ireland                        |                                                                                     |
| July 8, 2020 - July 8, 2020    |                                                                                     |
| Total Reimbursement            | <b>5.92</b> EUR                                                                     |
| Total Expenses                 | 5.92 EUR                                                                            |
| Employee Declaration mu below: | ist be valid and approved prior to submitting any Travel Claims. Document status as |
|                                | Claim: Wed Jul 08 2020                                                              |
| Employee Decla                 | ration: status = No document uploaded expired on Wed Jul 01 2020                    |
|                                |                                                                                     |

You cannot submit a claim until these documents are updated and approved by your Manager. You can save your travel claim and come back to it when Travel Privileges is corrected.

# 2. Editing a Claim which has already been Reimbursed

When you choose Edit and a Claim has already been Reimbursed/Paid the following warning presents;

| nation:                                                                                                    |  |        |  |
|----------------------------------------------------------------------------------------------------|--|--------|--|
| \Lambda Warning                                                                                                    |  |        |  |
| This expense has been reimbursed. Any changes MUST be submitted to your manager for approval. Click OK to continue editing. |  |        |  |
| OF                                                                                                    |  | Cancel |  |

Claims should only be Edited if updates are necessary and if updates are made the claim must be Re-submitted to your Manager for review/approval.